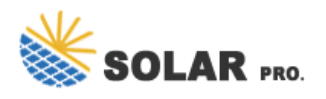

## Power options some settings are managed by your system administrator

How do I Change my Power Plan settings?

Navigate to [Computer Configuration]-> [Administrative Templates]-> [System]-> [Power Management] Double click the Specify a custom active power plan policy setting I was then able to change my power settings. Not sure how this got out of whack but this solved it for me.

How do I change power options in GPEdit?

I can understand you are having query\issues related to can not change power options. Press Win+R, then type "gpedit.msc" -> Go to Computer Configuration- [Administrative Templates->System->Power Management -> Double click the Specify a custom active power plan policy setting -> Set to Disabled OR run below command from elevated prompt.

How do I disable a custom Power Plan policy?

In the Group Policy Editor (gpedit.msc), navigate to Computer Configuration > Administrative Templates > System > Power Managementand ensure that " Specify a custom active power plan policy" is set to Disabled. powercfg -restored efault schemes. You are my saviour! Posted on so many forums no one figured it out.

Who manages some settings?

Some settings are managed by your system administrator. However this is my personal PC and I am the only user and the admin on this computer. When I click on the Why can't I change some settings link,I just end up on the Microsoft Support home page (see snapshot).

What does "some settings are managed by your organization" mean?

You might encounter a "Some settings are managed by your organization" error message when configuring the Windows operating system (OS). It can happen even if you're the sole owner of the PC. Whether you are using Windows 10 or 11, you'll probably see the error in the Settings app when you're trying to make system changes.

How to configure automatic updates in a group policy editor?

In the Group Policy Editor, navigate to the following address. Check if all the options on the right are set to 'Not Configured', if not set them to 'Not Configured'. Now look for the 'Configure Automatic Updates' option and double-click on it to change its settings.

I get this on 2012r2 servers some settings are managed by your system administrator I"m a member of the domain admin group but get this message when trying to do windows updates only on 2012 R2 Servers, the 2016 Servers are fine, they are both are apart of the administrator"s group on the servers. Never had an issue like this before I"m with new ...

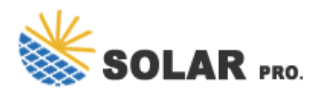

## Power options some settings are managed by your system administrator

To change the system properties, press WINDOWS + I to launch the system "Settings" and then click on "System". You will now find various tabs on the left. Scroll down and select "About" from the list of options. Next, click on ...

I'd like to change certain power settings in Windows 10, such as putting a time for computer to go to sleep when plugged in, however, the option is grayed out, and I get this message. Some settings are managed by your system administrator.

I'm using Windows 8.1 64-bit, and I haven't been able to change Power Options/System Settings/Change settings that are currently unavailabe settings. When I clicked "Change settings that are currently unavailabe", It says "Some settings are managed by your System Administrator", and some check box was in grey that I can't make change to them.

Above listed are some of the possible troubleshooting methods for fixing "Some settings are managed by your organization" in Windows 11 Settings app. Though using Local Group Policy Editor is easy and give you the most promising results, you need to follow a tweak to enable it in Windows 11 Home edition.

Even so, I can"t change power settings and various other stuff. My account also correctly shows up as Administrator under the user account settings page. I already made sure to apply the available (optional) Windows update. I tried sfc /scannow. It found some corrupted files which it was able to fix. Subsequent scans found no errors.

After latest update i can"t change the "Power Options" for "Turn off display after:" Its greyed out on 10 minutes, saying "Some settings are managed by your system administrator". Now, the computer is not in a domain, i"ve checked gpedit.msc, can"t find any trace of this.

To change the system properties, press WINDOWS + I to launch the system "Settings" and then click on "System". You will now find various tabs on the left. Scroll down and select "About" from the list of options. Next, click on "Advanced system settings" on the right under "Related settings".

You can find the right policy by googling the setting that is greyed out and "managed by your organization" and "change group policy" or something like that. All of this given that your pc is not, in fact, really managed by your organization.

Hi, An administrator is someone who can make changes on a computer that will affect other users of the computer. He can change security settings, install software and hardware, access all files on the computer, and make changes to other user accounts.

Regardless, when I open BitLocker, I receive the message that "For your security, some settings are

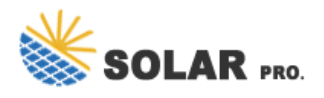

## Power options some settings are managed by your system administrator

managed by your system administrator." From what I understand I should be the system administrator, because I have an admin account on my computer and it is not managed by any remote policies.

After searching online, this is my conclusion: It could be your System Administrator disabled Windows Update manually. This message is just a warning and shouldn"t cause any issues or limitations. Here is collected resolutions. Why my Windows shows "Some settings are managed by your organization"

When I trying to enable sleep option in "Power Options", I get "Some settings are managed by your system administrator". This is my PC and I am my administrator myself. How I can remove this limitation, or, at least, enable sleep option for my Windows 10?

I set it to Automatically detect settings: But they somehow get changed back to using a proxy server, without my permission: Notice the "some settings are managed by your system administrator" banner. Here are the advanced settings : where i have reset and restore them all : I have tried rebooting, and other solutions on the Internet:

I just reinstalled Windows on my laptop. However, when I wanted to change some power settings in the control panel, a lot of the options were not visible and the "Change settings that are currently ... I managed to change the setting that I needed to change using the registry, but I still want the "Change settings that are currently unavailable ...

So, this particular problem is that something has modified some policy and locked me out of changing my Power Plan. The current plan is high performance, but it's been modified to be really hi-po and very inefficient. I can't change any options to make do with this one, either.

I am on Windows 11 Pro. I enabled BitLocker on both of my drives (C and D drives) and I get a warning that "For your security, some settings are managed by your administrator". Please see the attached image below. It is my personal PC and I am NOT part of any domain. I am the only the user and my logged in account has administrator privileges.

Web: https://www.wholesalesolar.co.za